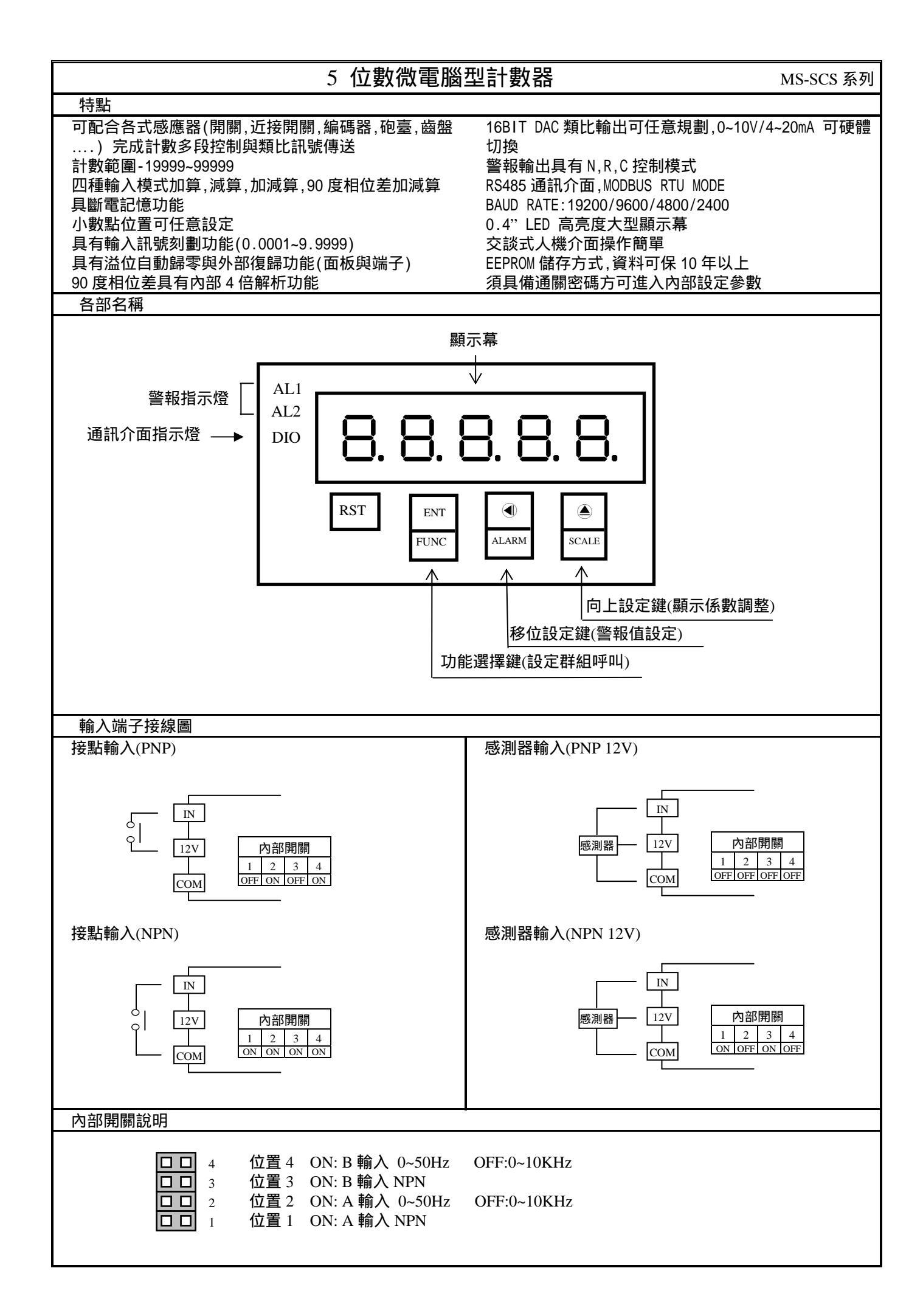

| 輸出控制模式說明                                                                                                    |                                              |                                                                                                    |                                                                                                    |                                                             |  |  |  |  |  |
|----------------------------------------------------------------------------------------------------|----------------------------------------------|----------------------------------------------------------------------------------------------------|----------------------------------------------------------------------------------------------------|-------------------------------------------------------------|--|--|--|--|--|
| N:手動(MANUAL) 計數值等於設定值時 RELAY ON,繼續計數直到面板或外部復歸,RELAY 才 OFF,計數值復歸<br>R:回歸(RETURN) 計數值等於設定值時 RELAY ON,繼續計數直到 RELAY 動作時間結束,RELAY 才 OFF,計數值復歸<br>C:繼續(CONTINUE)計數值等於設定值時 RELAY ON,計數值立即復歸,再繼續計數,RELAY 動作時間結束,RELAY 才 OFF<br>N/R/C 控制模式以 AL1 為依據<br>WARN:前置量預報(WARN = NO),AL1 與 AL2 為獨立設定警報值<br>WARN:前置量預報(WARN =YES),計數到達目標值 AL1 減前置量 AL2 時 RELAY 2 ON,計數至目標值 AL1 時 RELAY 1 ON,<br>並執行 N,R,C 動作 |                                              |                                                                                                    |                                                                                                    |                                                             |  |  |  |  |  |
| ł                                                                                                    | 安鍵介紹                                         |                                                                                                    |                                                                                                    |                                                             |  |  |  |  |  |
| ⑦按鍵功能說明 1.在<br>2 在                                                                                                    |                                              | 1.在正常顯<br>2.在參數記                                                                                                    | .在正常顯示值時,主要功能是呼叫設定群組<br>.在參數設定頁時,主要功能是儲存該頁設定資料並進入下一參數設定頁                                                                             |                                                             |  |  |  |  |  |
| <ul> <li>④按鍵功能說明</li> <li>1.在正</li> <li>2.剛進</li> <li>設定積</li> <li>循環顯</li> </ul>                                                                                                    |                                              | 1.在正常顯<br>2.剛進入參<br>設定程序,<br>循環顯示.                                                                                                    | E正常顯示值時,主要功能是呼叫警報值設定頁<br>J進入參數設定頁時,設定頁代號及顯示資料會交替顯示,如果需要修正資料可按④鍵進入<br>定程序,畫面會鎖住顯示資料此時需放開按鍵約0.2秒後再按,游標(閃爍顯示代表)即會向左<br>環顯示. (按鍵反應約0.2秒) |                                                             |  |  |  |  |  |
| ●按鍵功能說明                                                                                                    |                                              | 1.在正常顯示值時,主要功能是呼叫顯示比 SCALE 調整<br>2.剛進入參數設定頁時,設定頁代號及顯示資料會交替顯示,如果需要修正資料可按@鍵進入<br>設定程序,畫面會鎖住顯示資料此時需放開按鍵約 0.2 秒後再按,顯示資料即會向上循環遞增<br>顯示. (按鍵反應約 0.2 秒) |                                                                                                    |                                                             |  |  |  |  |  |
| ●&●複合鍵功能說明                                                                                                    |                                              | 在設定群組與參數設定頁同時按④&④鍵即返回正常顯示值,但在參數設定頁時該修正資料<br>將會遺失,並不會儲存                                                                                           |                                                                                                    |                                                             |  |  |  |  |  |
| 沒按任                                                                                                    | 何鍵                                           | 在設定群約                                                                                                    | 且與參數設定頁沒                                                                                                    | 我任何鍵約2分鐘即返回正常顯示值                                            |  |  |  |  |  |
| 步驟                                                                                                    | 畫面說                                          | 明                                                                                                    | 顯示畫面                                                                                                    | 操作說明                                                        |  |  |  |  |  |
| 1                                                                                                    | 正常顯示值                                        |                                                                                                    | 12345                                                                                                    | 按⑩/FUNC 鍵進入通關密碼輸入頁                                          |  |  |  |  |  |
| 2                                                                                                    | 通關密碼輸入頁<br>P.COD(Pass Code)<br>預設値為の         |                                                                                                    | P.C o d<br>0 0 0 0 0                                                                                                    | 1.以◀&▲鍵輸入 5 位數正確通關密碼<br>2.按⑩鍵,密碼正確進入設定群組選擇區,密碼錯誤返回正常顯示<br>值 |  |  |  |  |  |
| 3                                                                                                    | 系統參數設定群組                                     | I SYS                                                                                                    | 595                                                                                                    | 1.以④鍵選擇欲修正資料之設定群組                                           |  |  |  |  |  |
|                                                                                                    | <br>警報輸出設定群組 ROP                             |                                                                                                    | r o P                                                                                                    | 2.按圖鍵即可進入該設定群組之參數設定貝                                        |  |  |  |  |  |
|                                                                                                    | 類比輸出設定群組                                     | AOP                                                                                                    | <br>8.o.P                                                                                                    |                                                             |  |  |  |  |  |
|                                                                                                    | 通訊輸出設定群組 DOP                                 |                                                                                                    | d o P                                                                                                    |                                                             |  |  |  |  |  |
| 4                                                                                                    | 修正系統參數設定群組<br>SYS(System)                    |                                                                                                    | 535                                                                                                    | 以④鍵選擇系統參數設定群組,按鍵進入顯示小數點位置設定<br>頁                            |  |  |  |  |  |
| 4-1                                                                                                    | 顯示小數點位置設定頁<br>DP(Decimal Point)<br>預設值為 0    |                                                                                                    | ч Р<br>С                                                                                                    | 1.以@鍵輸入顯示小數點位置(0~4)<br>2.按@)鍵進入輸入模式設定頁                      |  |  |  |  |  |
| 4-2                                                                                                    | 輸入模式設定頁<br>TYPE(Type)<br>預設值為 1U2D           |                                                                                                    | 1059<br>1059                                                                                                    | 1.以@鍵輸入輸入模式(1U2D/1P2D/1A2B)<br>2.按鍵進入預報模式設定頁                |  |  |  |  |  |
| 4-3                                                                                                    | 預報模式設定頁<br>WARN(Pre-Warn)<br>預設值為 NO         |                                                                                                    | <u>2</u> 8rn                                                                                                    | 1.以④鍵輸入前置量預報模式(NO or YES)<br>2.按⑩鍵進入復歸值設定頁                  |  |  |  |  |  |
| 4-4                                                                                                    | 復歸值設定頁<br>RST(Reset Value)<br>預設值為 0         |                                                                                                    |                                                                                                    | 1.以④&▲鍵輸入復歸值(-19999~99999)<br>2.按⊪鍵進入通關密碼設定頁                |  |  |  |  |  |
| 4-5                                                                                                    | 通關密碼設定頁<br>CODE(Code)<br>預設值為 0              |                                                                                                    | 3 6 a 3<br>0 0 0 0 0                                                                                                    | 1.以④&▲鍵輸入通關密碼(0~99999)<br>2.按圖鍵進入面板設定鎖設定頁                   |  |  |  |  |  |
| 4-6                                                                                                    | 5<br>面板設定鎖設定頁<br>LOCK(Panel Lock)<br>預設值為 NO |                                                                                                    | Lo[2                                                                                                    | 1.以@鍵輸入面板設定鎖(NO or YES)<br>2.按@鍵返回系統參數設定群組 SYS              |  |  |  |  |  |
| 4-7                                                                                                    | 1-7 系統參數設定群組 SYS                             |                                                                                                    | 545                                                                                                    | 以④鍵選擇欲修正資料之設定群組,按@避即可進入該參數設定<br>百                           |  |  |  |  |  |

| 5                                                              | 修正警報輸出設定群組<br>ROP                                                                                                    | r o P                                                                                                    | 以④鍵選擇警報輸出設定群組,按圖鍵進入輸出模式設定頁                                                                                                    |  |
|----------------------------------------------------------------|----------------------------------------------------------------------------------------------------|----------------------------------------------------------------------------------------------------|----------------------------------------------------------------------------------------------------|--|
| 5-1                                                            | 輸出模式設定頁<br>OP MODE(Output Mode)                                                                                                    | o P. ño d                                                                                                    | 1.以④鍵輸入輸出模式(N,R,C)<br>2.按◎鏈進λ 鄭起動作時間設定百                                                                                                    |  |
|                                                                | OF MODE(Output Mode)<br>預設值為 N                                                                                                    |                                                                                                    |                                                                                                    |  |
| 5-2                                                            | 警報動作時間設定頁<br>ACTT 1(Active Time 1)                                                                                                    | 8666.1                                                                                                    | 1.以●&●鍵輸入 AL1 警報動作時間(0.1~99.9)<br>2. 按◎鍵返回警報輪出設定群組                                                                                                    |  |
|                                                                | 預設值為 0.1                                                                                                    | 0000.1                                                                                                    |                                                                                                    |  |
| 5-3                                                            | 警報輸出設定群組 ROP                                                                                                    | - o P                                                                                                    | 以④鍵選擇欲修正資料之設定群組,按⑩鍵即可進入該參數設定<br>頁                                                                                                    |  |
| 6                                                              | 修正類比輸出設定群組<br>AOP                                                                                                    | 8 o P                                                                                                    | 以④鍵選擇類比輸出設定群組,按!®鍵進入最小輸出對應顯示值<br>設定頁                                                                                                    |  |
| 6-1                                                            | 最小輸出對應顯示值設定頁<br>ANLO(Analog Output Zero-                                                                                                    | 8 n L o                                                                                                    | 1.以④&▲鍵輸入最小輸出對應顯示值(-19999~9999)<br>2.按◎鍵進入最大輸出對應顯示值設定直                                                                                                    |  |
|                                                                | According to Display)<br>預設值為 0                                                                                                    | 00000                                                                                                    | 註:例額定輸出 0~10V,欲在顯示值為 100 時,輸出 0V,則最小輸出<br>對應顯示值須修正為 100,小數點對應 DP 設定值                                                                                                    |  |
| 6-2                                                            | 最大輸出對應顯示值設定頁<br>ANHI(Analog Output Span-                                                                                                    | 8 n H .                                                                                                    | 1.以④&▲鍵輸入最大輸出對應顯示值(-19999~99999)<br>2 按◎鍵進入最小輸出調整設定頁                                                                                                    |  |
|                                                                | According to Display)<br>預設值為 99999                                                                                                    | 99999                                                                                                    | 注例額定輸出 0~10V,欲在顯示值為 2000 時,輸出 10V,則最大<br>出對應顯示值須修正為 2000,小數點對應 DP 設定值                                                                                                    |  |
| 6-3                                                            | 最小輸出調整設定頁<br>AZERO(Analog Output                                                                                                    | 826-0                                                                                                    | 1.以④&▲鍵輸入最小輸出調整(±5999)<br>2 按◎鍵進λ最大輸出調整設定頁                                                                                                    |  |
|                                                                | Zero Adjust)預設值為 0                                                                                                    | 00000                                                                                                    | 註:最小輸出有誤差時,利用 AZERO 作細部調整,如數位 VR 功能                                                                                                    |  |
| 6-4                                                            | 最大輸出調整設定頁                                                                                                    | 8528-                                                                                                    | 1.以④&●鍵輸入最大輸出調整(±5999)<br>2.按◎鍵返回類比輪出設定群組                                                                                                    |  |
|                                                                | ASPAN(Analog Output<br>Span Adjust)預設值為 0                                                                                                    | 00000                                                                                                    | 注:最大輸出有誤差時,利用 ASPAN 作細部調整,如數位 VR 功能                                                                                                    |  |
| 6-5                                                            | 類比輸出設定群組 AOP                                                                                                    | 8 <sub>0</sub> 9                                                                                                    | 以④鍵選擇欲修正資料之設定群組,按鍵即可進入該參數設定<br>頁                                                                                                    |  |
| 7                                                              | 修正通訊輸出設定群組<br>DOP                                                                                                    | 4 o P                                                                                                    | 以④鍵選擇通訊輸出設定群組,按鍵進入通訊位址設定頁                                                                                                    |  |
|                                                                | DOI                                                                                                    |                                                                                                    |                                                                                                    |  |
| 7-1                                                            | 通訊位址設定頁<br>ADDR(Communication - Add                                                                                                    | Rddr                                                                                                    | 1.以④&▲鍵輸入通訊位址(0~255)<br>2 按⊪鍵進入诵訊餉率設定頁                                                                                                    |  |
| 7-1                                                            | 通訊位址設定頁<br>ADDR(Communication – Add<br>ress)預設值為 0                                                                                                    | 833r                                                                                                    | 1.以④&▲鍵輸入通訊位址(0~255)<br>2.按⊪鍵進入通訊鮑率設定頁                                                                                                    |  |
| 7-1<br>7-2                                                     | 通訊位址設定頁<br>ADDR(Communication –Add<br>ress)預設值為 0<br>通訊鮑率設定頁<br>BAUD(Communication Baud                                                                                                    | Rddr<br>00000<br>6RUd                                                                                                    | <ol> <li>1.以④&amp;●鍵輸入通訊位址(0~255)</li> <li>2.按●鍵進入通訊鮑率設定頁</li> <li>1.以●鍵輸入通訊鮑率(19200,9600,4800,2400)</li> <li>2.按●鍵進入通訊同步檢測位元設定頁</li> </ol>                                                                                                    |  |
| 7-1<br>7-2                                                     | 通訊位址設定頁<br>ADDR(Communication –Add<br>ress)預設值為 0<br>通訊鮑率設定頁<br>BAUD(Communication Baud<br>Rate)預設值為 19200                                                                                                    | -658<br>00000<br>60000<br>19200                                                                                                    | <ol> <li>1.以④&amp;●鍵輸入通訊位址(0~255)</li> <li>2.按●鍵進入通訊鮑率設定頁</li> <li>1.以●鍵輸入通訊鮑率(19200,9600,4800,2400)</li> <li>2.按●鍵進入通訊同步檢測位元設定頁</li> </ol>                                                                                                    |  |
| 7-1<br>7-2<br>7-3                                              | 通訊位址設定頁<br>ADDR(Communication –Add<br>ress)預設值為 0<br>通訊鮑率設定頁<br>BAUD(Communication Baud<br>Rate)預設值為 19200<br>通訊同步檢測位元設定頁<br>PARI(Communication Parity                                                                                                    | Яддг<br>00000<br>680д<br>19200<br>РЯг,                                                                                                    | <ol> <li>1.以④&amp;●鍵輸入通訊位址(0~255)</li> <li>2.按●鍵進入通訊鮑率設定頁</li> <li>1.以●鍵輸入通訊鮑率(19200,9600,4800,2400)</li> <li>2.按●鍵進入通訊同步檢測位元設定頁</li> <li>1.以●鍵輸入通訊同步檢測位元(n.8.2.,n.8.1.,even,odd)</li> <li>2.按●鍵返回通訊輸出設定群組</li> </ol>                                                                                                    |  |
| 7-1<br>7-2<br>7-3                                              | 通訊位址設定頁<br>ADDR(Communication –Add<br>ress)預設值為 0<br>通訊鮑率設定頁<br>BAUD(Communication Baud<br>Rate)預設值為 19200<br>通訊同步檢測位元設定頁<br>PARI(Communication Parity<br>Check)預設值為 n.8.2.                                                                                                    | - 6 6 8<br>0 0 0 0 0<br>6 8 U 8<br>6 8 U 8<br>7 8 7<br>7 8 7<br>7 8 8<br>7 8.8.                                                                                                    | <ol> <li>1.以④&amp;●鍵輸入通訊位址(0~255)</li> <li>2.按●鍵進入通訊鮑率設定頁</li> <li>1.以●鍵輸入通訊鮑率(19200,9600,4800,2400)</li> <li>2.按●鍵進入通訊同步檢測位元設定頁</li> <li>1.以●鍵輸入通訊同步檢測位元(n.8.2.,n.8.1.,even,odd)</li> <li>2.按●鍵返回通訊輸出設定群組</li> </ol>                                                                                                    |  |
| 7-1<br>7-2<br>7-3<br>7-4                                       | 通訊位址設定頁<br>ADDR(Communication –Add<br>ress)預設值為 0<br>通訊鮑率設定頁<br>BAUD(Communication Baud<br>Rate)預設值為 19200<br>通訊同步檢測位元設定頁<br>PARI(Communication Parity<br>Check)預設值為 n.8.2.<br>通訊輸出設定群組 DOP                                                                                                    | - 6 6 8<br>0 0 0 0 0<br>6 0 8 4<br>6 0 9 7<br>7 8 7<br>7 0 6<br>7 0 6                                                                                                    | <ol> <li>1.以④&amp;●鍵輸入通訊位址(0~255)</li> <li>2.按●鍵進入通訊鮑率設定頁</li> <li>1.以●鍵輸入通訊鮑率(19200,9600,4800,2400)</li> <li>2.按●鍵進入通訊同步檢測位元設定頁</li> <li>1.以●鍵輸入通訊同步檢測位元(n.8.2.,n.8.1.,even,odd)</li> <li>2.按●鍵返回通訊輸出設定群組</li> <li>以④鍵選擇欲修正資料之設定群組,按●鍵即可進入該參數設定<br/>頁</li> </ol>                                                                                                    |  |
| 7-1<br>7-2<br>7-3<br>7-4<br>步驟                                 | 通訊位址設定頁<br>ADDR(Communication –Add<br>ress)預設值為 0<br>通訊鮑率設定頁<br>BAUD(Communication Baud<br>Rate)預設值為 19200<br>通訊同步檢測位元設定頁<br>PARI(Communication Parity<br>Check)預設值為 n.8.2.<br>通訊輸出設定群組 DOP<br>畫面說明                                                                                                    | 、<br>、<br>、<br>、<br>、<br>、<br>、<br>、<br>、<br>、<br>、<br>、<br>、<br>、                                                                                                    | <ol> <li>1.以④&amp;●鍵輸入通訊位址(0~255)</li> <li>2.按●鍵進入通訊鮑率設定頁</li> <li>1.以●鍵輸入通訊鮑率(19200,9600,4800,2400)</li> <li>2.按●鍵進入通訊同步檢測位元設定頁</li> <li>1.以●鍵輸入通訊同步檢測位元(n.8.2.,n.8.1.,even,odd)</li> <li>2.按●鍵返回通訊輸出設定群組</li> <li>以●鍵選擇欲修正資料之設定群組,按●鍵即可進入該參數設定頁</li> </ol> 操作說明                                                                                                    |  |
| 7-1<br>7-2<br>7-3<br>7-4<br>步驟<br>8                            | 通訊位址設定頁<br>ADDR(Communication –Add<br>ress)預設值為 0<br>通訊鮑率設定頁<br>BAUD(Communication Baud<br>Rate)預設值為 19200<br>通訊同步檢測位元設定頁<br>PARI(Communication Parity<br>Check)預設值為 n.8.2.<br>通訊輸出設定群組 DOP<br><b>畫面說明</b><br>正常顯示值                                                                                                    | ・ b b A<br>0 0 0 0 0<br>b A U A<br>i 9 2 0 0<br>i 9 2 0 0<br>P A r i<br>r. 8.2<br>c. 8.2<br>d o P<br>動動電示願                                                                                                    | <ol> <li>1.以④&amp;●鍵輸入通訊位址(0~255)</li> <li>2.按●鍵進入通訊鮑率設定頁</li> <li>1.以●鍵輸入通訊鮑率(19200,9600,4800,2400)</li> <li>2.按●鍵進入通訊同步檢測位元設定頁</li> <li>1.以●鍵輸入通訊同步檢測位元(n.8.2.,n.8.1.,even,odd)</li> <li>2.按●鍵返回通訊輸出設定群組</li> <li>以④鍵選擇欲修正資料之設定群組,按●鍵即可進入該參數設定頁</li> </ol> <b>操作說明</b> 按④/ALARM 鍵約 3 秒,進入警報值 1 設定頁                                                                                                    |  |
| 7-1<br>7-2<br>7-3<br>7-4<br>步驟<br>8<br>8-1                     | 通訊位址設定頁<br>ADDR(Communication –Add<br>ress)預設值為 0<br>通訊鮑率設定頁<br>BAUD(Communication Baud<br>Rate)預設值為 19200<br>通訊同步檢測位元設定頁<br>PARI(Communication Parity<br>Check)預設值為 n.8.2.<br>通訊輸出設定群組 DOP<br><b>畫面說明</b><br>正常顯示值<br>警報值 1 設定頁<br>AL1 (Alarm 1)                                                                                                    | ・しし名<br>・・しし名<br>・・しつ<br>・・のの<br>・・のの<br>・・のの<br>・・のの<br>・・のの<br>・・のの<br>・・のの<br>・・のの<br>・・のの<br>・・のの<br>・・のの<br>・・のの<br>・・のの<br>・・のの<br>・・ののの<br>・・ののの<br>・・ののの<br>・・のののの<br>・・のののの<br>・・のののの<br>・・のののの<br>・・のののの<br>・・のののの<br>・・のののの<br>・・のののの<br>・・のののの<br>・・ののののの<br>・・ののののの<br>・・ののののの<br>・・ののののの<br>・・ののののの<br>・・ののののの<br>・・ののののの<br>・・ののののの<br>・・ののののの<br>・・のののののの<br>・・のののののの<br>・・ののののののの<br>・・のののののののの                                                                                                    | <ol> <li>1.以④&amp;●鍵輸入通訊位址(0~255)</li> <li>2.按●鍵進入通訊鮑率設定頁</li> <li>1.以④鍵輸入通訊鮑率(19200,9600,4800,2400)</li> <li>2.按●鍵進入通訊同步檢測位元設定頁</li> <li>1.以④鍵輸入通訊同步檢測位元(n.8.2.,n.8.1.,even,odd)</li> <li>2.按●鍵返回通訊輸出設定群組</li> <li>以④鍵選擇欲修正資料之設定群組,按●鍵即可進入該參數設定頁</li> <li>上以●鍵違入通訊 3秒,進入警報值 1 設定頁</li> <li>1.以④&amp;●鍵輸入警報值 1(-19999~99999)</li> <li>2.按●鍵進入警報值 2 設定頁</li> </ol>                                                                                                    |  |
| 7-1<br>7-2<br>7-3<br>7-4<br>步驟<br>8<br>8-1                     | 通訊位址設定頁<br>ADDR(Communication –Add<br>ress)預設值為 0<br>通訊鮑率設定頁<br>BAUD(Communication Baud<br>Rate)預設值為 19200<br>通訊同步檢測位元設定頁<br>PARI(Communication Parity<br>Check)預設值為 n.8.2.<br>通訊輸出設定群組 DOP<br><b>畫面說明</b><br>正常顯示值<br>警報值 1 設定頁<br>AL1 (Alarm 1)<br>預設值為 0                                                                                                    | 日本<br>日本<br>日本<br>日本<br>日本<br>日本<br>日本<br>日本<br>日本<br>日本                                                                                                    | <ul> <li>1.以④&amp;●鍵輸入通訊位址(0~255)</li> <li>2.按●鍵進入通訊鮑率設定頁</li> <li>1.以④鍵輸入通訊鮑率(19200,9600,4800,2400)</li> <li>2.按●鍵進入通訊同步檢測位元設定頁</li> <li>1.以④鍵輸入通訊同步檢測位元(n.8.2.,n.8.1.,even,odd)</li> <li>2.按●鍵返回通訊輸出設定群組</li> <li>以④鍵選擇欲修正資料之設定群組,按●鍵即可進入該參數設定頁</li> <li>上以●健正資料之設定群組,按●鍵即可進入該參數設定頁</li> <li>上以●&amp;●鍵輸入警報值1(-19999~99999)</li> <li>2.按●鍵進入警報值2設定頁</li> </ul>                                                                                                    |  |
| 7-1<br>7-2<br>7-3<br>7-4<br>步驟<br>8<br>8-1<br>8-2              | 通訊位址設定頁<br>ADDR(Communication –Add<br>ress)預設值為 0<br>通訊鮑率設定頁<br>BAUD(Communication Baud<br>Rate)預設值為 19200<br>通訊同步檢測位元設定頁<br>PARI(Communication Parity<br>Check)預設值為 n.8.2.<br>通訊輸出設定群組 DOP                                                                                                    | 、<br>、<br>、<br>、<br>、<br>、<br>、<br>、<br>、<br>、<br>、<br>、<br>、<br>、                                                                                                    | <ul> <li>1.以④&amp;●鍵輸入通訊位址(0~255)</li> <li>2.按●鍵進入通訊鮑率設定頁</li> <li>1.以●鍵輸入通訊鮑率(19200,9600,4800,2400)</li> <li>2.按●鍵進入通訊同步檢測位元設定頁</li> <li>1.以●鍵輸入通訊同步檢測位元(n.8.2.,n.8.1.,even,odd)</li> <li>2.按●鍵返回通訊輸出設定群組</li> <li>以④鍵選擇欲修正資料之設定群組,按●鍵即可進入該參數設定頁</li> <li>按●/ALARM 鍵約 3 秒,進入警報值 1 設定頁</li> <li>1.以④&amp;●鍵輸入警報值 1(-19999~99999)</li> <li>2.按●鍵進入警報值 2 設定頁</li> <li>1.當 WARN=NO, 以④&amp;●鍵輸入警報值 2(-19999~99999)</li> <li>2.當 WARN=YES.以④&amp;●鍵輸入前置量預報(-9999~9999)</li> </ul>                                                                                                    |  |
| 7-1<br>7-2<br>7-3<br>7-4<br>步驟<br>8<br>8-1<br>8-2              | 通訊位址設定頁         通訊位址設定頁         ADDR(Communication –Add         ress)預設值為 0         通訊鮑率設定頁         BAUD(Communication Baud         Rate)預設值為 19200         通訊同步檢測位元設定頁         PARI(Communication Parity         Check)預設值為 n.8.2.         通訊輸出設定群組 DOP         畫面說明         正常顯示值         警報值 1 設定頁         AL1 (Alarm 1)         預設值為 0         警報值 2 設定頁         AL2 (Alarm 2)         預設值為 0                                                                                                    | ・・・・・・・・・・・・・・・・・・・・・・・・・・・・・・・・・・・                                                                                                    | <ul> <li>1.以●&amp;●鍵輸入通訊位址(0~255)</li> <li>2.按●鍵進入通訊鮑率設定頁</li> <li>1.以●鍵輸入通訊創率(19200,9600,4800,2400)</li> <li>2.按●鍵進入通訊同步檢測位元設定頁</li> <li>1.以●鍵輸入通訊同步檢測位元(n.8.2.,n.8.1.,even,odd)</li> <li>2.按●鍵返回通訊輸出設定群組</li> <li>以●鍵選擇欲修正資料之設定群組,按●鍵即可進入該參數設定頁</li> <li>按●/ALARM 鍵約 3 秒,進入警報值 1 設定頁</li> <li>1.以●&amp;●鍵輸入警報值 1(-19999~99999)</li> <li>2.按●鍵進入警報值 2 設定頁</li> <li>1.當 WARN=NO, 以●&amp;●鍵輸入警報值 2(-19999~99999)</li> <li>2.當 WARN=YES, 以●&amp;●鍵輸入前置量預報(-9999~9999)</li> <li>3.按●鍵返回正常顯示值</li> </ul>                                                                                           |  |
| 7-1<br>7-2<br>7-3<br>7-4<br>步驟<br>8<br>8-1<br>8-2<br>步驟        | 通訊位址設定頁         通訊位址設定頁         ADDR(Communication –Add         ress)預設值為 0         通訊鮑率設定頁         BAUD(Communication Baud         Rate)預設值為 19200         通訊同步檢測位元設定頁         PARI(Communication Parity         Check)預設值為 n.8.2.         通訊輸出設定群組 DOP         畫面說明         正常顯示值         警報值 1 設定頁         AL1 (Alarm 1)         預設值為 0         警報值 2 設定頁         AL2 (Alarm 2)         預設值為 0         畫面說明                                                                                                    | Rddr<br>00000<br>6RUd<br>19200<br>PRr,<br>7Rr,<br>doP<br>第正<br>234<br>8<br>123<br>7<br>8<br>123<br>7<br>8<br>100000<br>8<br>123<br>7<br>8<br>1<br>1<br>1<br>1<br>1<br>1<br>1<br>1<br>1<br>1<br>1<br>1<br>1<br>1<br>1<br>1<br>1<br>1                                                                                                    | <ul> <li>1.以●&amp;●鍵輸入通訊位址(0~255)</li> <li>2.按●鍵進入通訊鮑率設定頁</li> <li>1.以●鍵輸入通訊鮑率(19200,9600,4800,2400)</li> <li>2.按●鍵進入通訊同步檢測位元設定頁</li> <li>1.以●鍵輸入通訊同步檢測位元(n.8.2.,n.8.1.,even,odd)</li> <li>2.按●鍵返回通訊輸出設定群組</li> <li>以●鍵選擇欲修正資料之設定群組,按●鍵即可進入該參數設定頁</li> <li>按●/ALARM 鍵約 3 秒,進入警報值 1 設定頁</li> <li>1.以●&amp;●鍵輸入警報值 1(-19999~99999)</li> <li>2.按●鍵進入警報值 2 設定頁</li> <li>1.當 WARN=NO, 以●&amp;●鍵輸入警報值 2(-19999~99999)</li> <li>2.當 WARN=YES, 以●&amp;●鍵輸入前置量預報(-9999~9999)</li> <li>3.按●鍵返回正常顯示值</li> </ul>                                                                                           |  |
| 7-1<br>7-2<br>7-3<br>7-4<br>步驟<br>8<br>8-1<br>8-2<br>步驟<br>9   | 通訊位址設定頁         通訊位址設定頁         ADDR(Communication –Add         ress)預設值為 0         通訊鮑率設定頁         BAUD(Communication Baud         Rate)預設值為 19200         通訊同步檢測位元設定頁         PARI(Communication Parity         Check)預設值為 n.8.2.         通訊輸出設定群組 DOP         畫面說明         正常顯示值         警報值 1 設定頁         AL1 (Alarm 1)         預設值為 0         警報值 2 設定頁         AL2 (Alarm 2)         預設值為 0         畫面說明         正常顯示值                                                                                                    | <ul> <li>日本の</li> <li>日本の</li> <li>日本の<td><ul> <li>1.以●&amp;●鍵輸入通訊位址(0~255)</li> <li>2.按●鍵進入通訊鮑率設定頁</li> <li>1.以●鍵輸入通訊鮑率(19200,9600,4800,2400)</li> <li>2.按●鍵進入通訊同步檢測位元設定頁</li> <li>1.以●鍵輸入通訊同步檢測位元(n.8.2.,n.8.1.,even,odd)</li> <li>2.按●鍵返回通訊輸出設定群組</li> <li>以●鍵選擇欲修正資料之設定群組,按●鍵即可進入該參數設定頁</li> <li>上架●(ALARM 鍵約 3 秒,進入警報值 1 設定頁</li> <li>1.以●&amp;●鍵輸入警報值 1(-19999~99999)</li> <li>2.按●鍵進入警報值 2 設定頁</li> <li>1.當 WARN=NO, 以●&amp;●鍵輸入警報值 2(-19999~99999)</li> <li>2.當 WARN=YES, 以●&amp;●鍵輸入管報值 2(-19999~99999)</li> <li>2.當 WARN=YES, 以●&amp;●鍵輸入前置量預報(-9999~9999)</li> <li>3.按●鍵返回正常顯示值</li> <li>按●/SCALE 鍵約 3 秒,進入顯示係數設定頁</li> </ul></td></li></ul> | <ul> <li>1.以●&amp;●鍵輸入通訊位址(0~255)</li> <li>2.按●鍵進入通訊鮑率設定頁</li> <li>1.以●鍵輸入通訊鮑率(19200,9600,4800,2400)</li> <li>2.按●鍵進入通訊同步檢測位元設定頁</li> <li>1.以●鍵輸入通訊同步檢測位元(n.8.2.,n.8.1.,even,odd)</li> <li>2.按●鍵返回通訊輸出設定群組</li> <li>以●鍵選擇欲修正資料之設定群組,按●鍵即可進入該參數設定頁</li> <li>上架●(ALARM 鍵約 3 秒,進入警報值 1 設定頁</li> <li>1.以●&amp;●鍵輸入警報值 1(-19999~99999)</li> <li>2.按●鍵進入警報值 2 設定頁</li> <li>1.當 WARN=NO, 以●&amp;●鍵輸入警報值 2(-19999~99999)</li> <li>2.當 WARN=YES, 以●&amp;●鍵輸入管報值 2(-19999~99999)</li> <li>2.當 WARN=YES, 以●&amp;●鍵輸入前置量預報(-9999~9999)</li> <li>3.按●鍵返回正常顯示值</li> <li>按●/SCALE 鍵約 3 秒,進入顯示係數設定頁</li> </ul> |  |
| 7-1<br>7-2<br>7-3<br>7-4<br>步驟<br>8-1<br>8-2<br>步驟<br>9<br>9-1 | Joh<br>Jath du Laber<br>Jath du Laber<br>ADDR (Communication – Add<br>ress)預設值為 0<br>Jath laber<br>BAUD (Communication Baud<br>Rate)預設值為 19200<br>Jath laber<br>PARI (Communication Parity<br>Check)預設值為 n.8.2.<br>Jath laber<br>PARI (Communication Parity<br>Check)預設值為 n.8.2.<br>Jath laber<br>PARI (Communication Parity<br>Check)<br>PARI (Communication Parity<br>Check)<br>Jath laber<br>PARI (Communication Parity<br>Check)<br>Jath laber<br>PARI (Communication Parity<br>Check)<br>Jath laber<br>PARI (Communication Parity<br>Check)<br>Jath laber<br>PARI (Communication Parity<br>Check)<br>Jath laber<br>PARI (Communication Parity<br>Check)<br>PARI (Communication Parity<br>Check)<br>Jath laber<br>PARI (Communication Parity<br>Check)<br>PARI (Communication Parity<br>Check)<br>PARI (Communication Parity<br>Check)<br>PARI (Communication Parity<br>Check)<br>PARI (Communication Parity<br>Check)<br>PARI (Communication Parity<br>Check)<br>PARI (Communication Parity)<br>PARI (Communication Parity)<br>PARI (Communication Parity)<br>P | Rddr<br>00000<br>6RUd<br>19200<br>PRr,<br>7.8.2<br>doP<br>風示畫面<br>12345<br>RL1<br>00000<br>RL2<br>00000<br>RL2<br>00000<br>RL2<br>100000<br>RL2<br>5.281<br>E                                                                                                    | <ul> <li>1.以●&amp;●鍵輸入通訊位址(0~255)</li> <li>2.按●鍵進入通訊鮑率設定頁</li> <li>1.以●鍵輸入通訊鮑率(19200,9600,4800,2400)</li> <li>2.按●鍵進入通訊同步檢測位元設定頁</li> <li>1.以●鍵輸入通訊同步檢測位元(n.8.2.,n.8.1.,even,odd)</li> <li>2.按●鍵返回通訊輸出設定群組</li> <li>以●鍵選擇欲修正資料之設定群組,按●鍵即可進入該參數設定頁</li> <li> <b>按●/ALARM</b> 鍵約 3 秒,進入警報值 1 設定頁 1.以●&amp;●鍵輸入警報值 1(-19999~99999) 2.按●鍵進入警報值 2 設定頁 1.當 WARN=NO, 以●&amp;●鏈輸入管報值 2(-19999~99999) 2.當 WARN=YES, 以●&amp;●鍵輸入前置量預報(-9999~99999) 3.按●鍵返回正常顯示值 按●/SCALE 鍵約 3 秒,進入顯示係數設定頁 1.以●&amp;●鍵輸入顯示係數(0.0001~9.9999) 2.按●鍵換回正常顯示值</li></ul>                                                        |  |

|   | 畫面說明        | 顯示畫面    | 原因分析&操作說明                                                                                                    |
|---|-------------|---------|----------------------------------------------------------------------------------------------------|
| 1 | EEPROM 偵測錯誤 | E - 0 0 | 1.EEPROM 讀取/寫入時外部干擾入侵<br>2.EEPROM 寫入超次(約 100 萬次,保固 10 年)<br>講斷雲重新閉機 加濃顯示 5-00 誌執行下列告瞭                          |
|   |             | c o     | ளிவி ஆரிரிக், அக்கிர் 1-00, ளி 411 1 970 ஆ<br>1. E-00/N0 交替顯示, 詢問是否回復 EEPROM 預設值<br>2. 以④鍵選擇 YES, 然後按⑩鍵返回正常顯示值 |
|   |             | 965     | 3. 已回復 EEPROM 預設值,請依步驟 1~9 重新設定                                                                                |

## MCS Modbus RTU Mode Protocol Address Map 資料格式 16Bit/32Bit,帶正負號

即 8000~7FFF(-32768~32767)/80000000~7FFFFFFF(-2147483648~2147483647)

| 位址   | 名稱      | 說明                                                         | 動作  |
|------|---------|------------------------------------------------------------|-----|
| 0000 | DP      | 小數點位置,輸入範圍 0000~0004(0~4)0:10º,1:10⁻¹,2:10⁻²,3:10⁻³,4:10⁻⁴ | R/W |
| 0002 | TYPE    | 輸入模式,輸入範圍 0000~0002(0~2)0:1U2D,1:1P2D,2:1A2B               | R/W |
| 0004 | LOCK    | 面板設定鎖,輸入範圍 0000~0001(0~1)0:N0,1:YES                        | R/W |
| 0006 | OPMODE  | 輸出模式,輸入範圍 0000~0002(0~2)0:N,1:R,2:C                        | R/W |
| 0008 | ACTT.1  | 警報 1 動作時間,輸入範圍 0001~03E7(1~999)                            | R/W |
| 000A | WARN    | 預報模式,輸入範圍 0000~0001(0~1)0:N0,1:YES                         | R/W |
| 000C | ADDR    | 通訊位址,輸入範圍 0000~00FF(0~255)                                 | R/W |
| 000E | BAUD    | 通訊鮑率,輸入範圍 0000~0003(0~3)0:19200,1:9600,2:4800,3:2400       | R/W |
| 0010 | PARI    | 通訊同步檢測位元,輸入範圍 0000~0003(0~3)0:N82,1:N81,2:EVEN,3:ODD       | R/W |
| 0012 | AZERO   | 最小輸出調整,輸入範圍 E891~176F(-5999~5999)                          | R/W |
| 0014 | ASPAN   | 最大輸出調整,輸入範圍 E891~176F(-5999~5999)                          | R/W |
| 0016 | RST     | 復歸值,輸入範圍 FFFFB1E1~0001869F(-19999~99999)                   | R/W |
| 001A | CODE    | 通關密碼,輸入範圍 00000000~0001869F(0~99999)                       | R/W |
| 001E | SCALE   | 顯示係數,輸入範圍 0000001~0001869F(1~99999)                        | R/W |
| 0022 | ANLO    | 最小輸出對應顯示值,輸入範圍 FFFB1E1~0001869F(-19999~99999)              | R/W |
| 0026 | ANHI    | 最大輸出對應顯示值,輸入範圍 FFFB1E1~0001869F(-19999~99999)              | R/W |
| 002A | AL1     | 警報值 1,輸入範圍 FFFFB1E1~0001869F(-19999~99999)                 | R/W |
| 002E | AL2     | 警報值 2,輸入範圍 FFFFB1E1~0001869F(-19999~99999)                 | R/W |
| 0032 | DISPLAY | 顯示值,範圍 FFFFB1E1~0001869F(-19999~99999)                     | R   |
| 0036 | HRST    | 顯示值重置,輸入 0001 顯示值將重置                                       | R/W |